## EyeCAD FAQ

## 一部の部材を非表示にする

## 一部の部材を非表示にする方法(表示に戻す方法)

パース等で、一部の部材を非表示にしたい場合は、以下の手順で操作します。

- ① 要素選択にて、対象部材を選択する ※必要に応じて選択モードを変更
- ② 右クリック→「非表示」 をクリック

~補足: 非表示部材を表示に戻す方法~

パース画面にて、右クリック→非表示部材一覧→表示に戻したい部材にチェックし、OK

例)青い車を非表示に設定します

FAQ

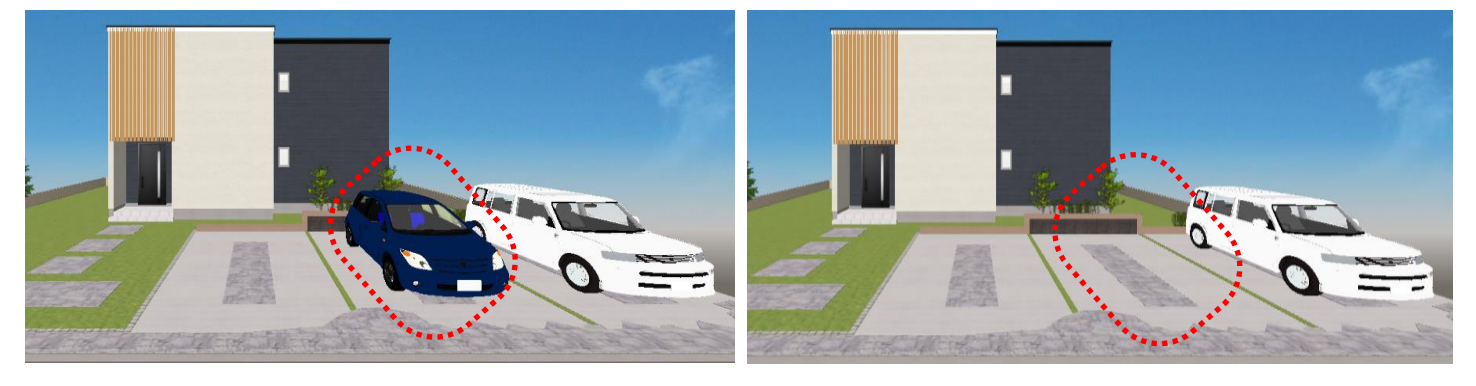

|  | 次候補(N)                                                                                                    | ①対象部材を選択する                                                                                   |                                         |
|--|----------------------------------------------------------------------------------------------------|----------------------------------------------------------------------------------------------|-----------------------------------------|
|  | 前候備(Ľ)<br>部材色変更(C)<br>米酒設定(L)<br>非表示(⊻)<br>非表示部材一覧(D)<br>選択モート*変更(M)<br>面分割(L)<br>面合成(G)<br>行双許甚準設定(工)<br>面反転(L)<br>私-スフラク*設定(S)<br>蕊光(L)<br>面光源(A) | <ul> <li>※必要に応じて、選択モ</li> <li>選択モド変<br/>面分割(B)・<br/>面合成(G)・<br/>行りれた基準<br/>面反転(B)</li> </ul> | ドを変更                                    |
|  |                                                                                                    | 24-2737 設<br>窓光(L)<br>国光源(A)<br>②右クリック → 非表示 をク                                              | 注(S)<br>同名部材すべて(G)<br>同名色すべて(C)<br>フリック |

## ~補足:非表示部材を表示に戻す方法~

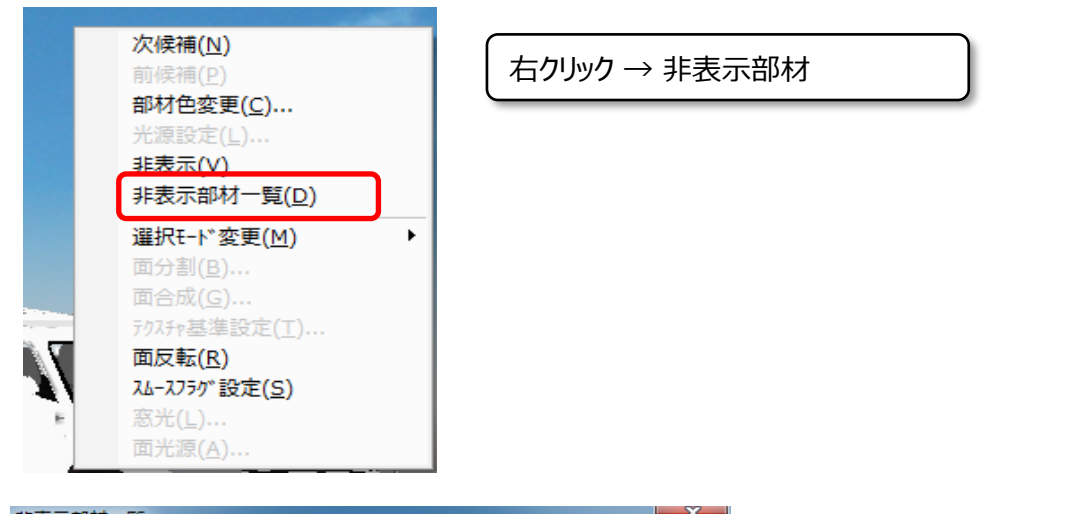

| 非表示部材一覧                                       |                     |    |      |         |                |         |  |  |  |  |
|-----------------------------------------------|---------------------|----|------|---------|----------------|---------|--|--|--|--|
| 「非表示」を指定した部材の編集履歴一覧です。<br>表示したい部材にチェックしてください。 |                     |    |      |         |                |         |  |  |  |  |
|                                               |                     | No | 部材情報 | パーツ情報   | 色情報            | 選択情報    |  |  |  |  |
|                                               |                     | 4  | 基礎   | 付け土台    | 外装(ブラック)       | 同名パーツ全て |  |  |  |  |
|                                               |                     | з  | 壁    | 居間内壁    | 単色(白)          | 同名パーツ全て |  |  |  |  |
|                                               |                     | 0  | 壁    | 腰壁笠木    | T_W            | 部材      |  |  |  |  |
|                                               | <ul><li>✓</li></ul> | 1  | 外構部品 | イストボディー | メタリック(紺)       | 部材      |  |  |  |  |
| Ч                                             |                     |    |      |         |                |         |  |  |  |  |
|                                               |                     |    |      |         |                |         |  |  |  |  |
|                                               |                     |    |      |         |                |         |  |  |  |  |
|                                               |                     |    |      |         |                |         |  |  |  |  |
|                                               |                     |    |      |         |                |         |  |  |  |  |
|                                               |                     |    |      |         |                |         |  |  |  |  |
|                                               |                     |    |      |         |                |         |  |  |  |  |
|                                               | I                   |    |      |         |                |         |  |  |  |  |
|                                               | 全て表示                |    |      |         | <u>ОК</u> ‡+>) | ren 🛛   |  |  |  |  |

 対象部材にチェックをいれ、OKをクリック

FAQ-一部の部材を非表示にする は以上です